# 恢復採用Supervisor Engine的Catalyst 4500/4900交換器的密碼

# 目錄

<u>簡介</u> <u>必要條件</u> <u>需求</u> <u>採用元件</u> <u>慣例</u> <u>背景資訊</u> <u>配置流程</u> 配置和輸出示例</u> 相關資訊

# 簡介

本文說明如何在具有執行Cisco IOS®軟體的Supervisor Engine的Catalyst 4500/4900交換器上復原 遺失的密碼。

# 必要條件

### 需求

本文件沒有特定需求。

### 採用元件

本文件所述內容不限於特定軟體和硬體版本。

本文中的資訊是根據特定實驗室環境內的裝置所建立。文中使用到的所有裝置皆從已清除(預設))的組態來啟動。如果您的網路運作中,請確保您瞭解任何指令可能造成的影響。

### 慣例

如需文件慣例的詳細資訊,請參閱思科技術提示慣例。

# 背景資訊

**附註**:在Catalyst 4500/4000系列交換器中,Supervisor Engine II+、II+10GE、II+TS、III、 IV、V和V-10GE僅支援Cisco IOS軟體,而Supervisor Engine I和II僅支援Catalyst OS軟體。 若要復原Supervisor Engine I或II上的密碼,請參閱<u>執行CatOS的Catalyst的密碼復原程式</u>。 本文描述如何在具有Supervisor Engine II-Plus(WS-X4013+)、Supervisor Engine II-Plus-TS(WS-X4013+TS)、Supervisor Engine II-Plus-10GE(WS-X4013+10GE)、Supervisor Engine III(WS-X4014)的Catalyst上恢復丟失或未知的密碼Supervisor Engine IV(WS-X4515)、Supervisor Engine V(WS-X4516)、Supervisor Engine V-10GE(WS-X4516-10GE)模組、Cisco Catalyst 4948、Cisco Catalyst 4948 10GE和Cisco Catalyst 4900M交換機。

## 配置流程

在Catalyst 4500/4900交換器上復原密碼:

**附註**:在執行這些步驟時,請確保您對交換機具有物理訪問權,並且使用控制檯訪問 Supervisor Engine模組。如需交換器主控台連線的詳細資訊,請參閱<u>將資料機連線到</u> <u>Catalyst交換器上的主控台連線埠</u>。

**提示:**如果按照上述步驟操作,交換機配置不會丟失。作為最佳實踐,思科建議您在TFTP伺 服器或網路管理伺服器上擁有所有思科裝置配置的備份副本。

 為裝置重新通電。要重新通電,請關閉裝置,然後重新開啟。在5秒內按Ctrl-C可阻止自動啟動 。此操作將您置於ROM監控(ROMmon)提示模式。

!--- At this point, press Ctrl-C.

Autoboot cancelled..... please wait!!!
Autoboot cancelled..... please wait!!!
rommon 1 > [interrupt]

!--- The module ended in the ROMmon.

rommon 1 > [interrupt]

2. 發出 confreg 命令 rommon 提示。選擇此處以粗體顯示的內容,以便進行密碼恢復: rommon 1 > set

rommon 1 > confreg

Configuration Summary : => load ROM after netboot fails => console baud: 9600 => autoboot from: commands specified in 'BOOT' environment variable do you wish to change the configuration? y/n [n]: y enable "diagnostic mode"? y/n [n]: n enable "use net in IP bcast address"? y/n [n]: n disable "load ROM after netboot fails"? y/n [n]: n enable "use all zero broadcast"? y/n [n]: n enable "break/abort has effect"? y/n [n]: n enable "ignore system config info"? y/n [n]: y change console baud rate? y/n [n]: n
change the boot characteristics? y/n [n]: n
Configuration Summary :
=> load ROM after netboot fails
=> ignore system config info
=> console baud: 9600
=> autoboot from: commands specified in 'BOOT' environment variable
do you wish to save this configuration? y/n [n]: y
You must reset or power cycle for new configuration to take effect

**附註**:您還可以使用 confreg 0x2142命令,將配置暫存器值設定為繞過NVRAM中儲存的啟動配 置。

rommon 1 > confreg 0x2142

You must reset or power cycle for the new configuration to take effect.

 發出 reset 命令,以便模組重新啟動。由於您在步驟2中所做的更改,模組將重新啟動,但會忽 略儲存的配置。

rommon 2 > reset

Resetting .....

rommon 3 >

!--- Output suppressed.

#### Press RETURN to get started!

!--- Press Return.

00:00:21: %SYS-5-RESTART: System restarted -- Cisco Internetwork Operating System Software IOS (tm) Catalyst 4000 L3 Switch Software (cat4000-IS-M), Version 12.1(8a)EW, RELEASE SOFTWARE (fc1) TAC Support: http://www.cisco.com/tac Copyright (c) 1986-2002 by cisco Systems, Inc. Compiled Thu 24-Jan-02 17:34 by ccai 00:00:21: %SNMP-5-COLDSTART: SNMP agent on host Switch is undergoing a cold start Switch>

4. 確保配置暫存器值為0x2142。此值使模組從快閃記憶體啟動,而不載入已儲存的配置。在 switch提示時發出enable命令以進入啟用模式。然後,發出show version命令以檢查配置暫存 器值。

```
Switch>enable
Switch#show version
Cisco Internetwork Operating System Software
IOS (TM) Catalyst 4000 L3 Switch Software (cat4000-IS-M),
    Version 12.1(8a)EW, RELEASE SOFTWARE (fc1)
TAC Support: http://www.cisco.com/tac
Copyright (c) 1986-2002 by cisco Systems, Inc.
Compiled Thu 24-Jan-02 17:34 by ccai
Image text-base: 0x0000000, data-base: 0x00AA2B8C
ROM: 12.1(10r)EY(1.21)
Switch untime is 5 minutes
```

Switch uptime is 5 minutes System returned to ROM by reload Running default software

cisco WS-C4006 (MPC8245) processor (revision 7) with 262144K bytes of memory. Processor board ID FOX04183666 Last reset from Reload 32 Gigabit Ethernet/IEEE 802.3 interface(s) 467K bytes of non-volatile configuration memory.

#### Configuration register is 0x2142

Switch#

c-4006-SUPIII#

c-4006-SUPIII#write memory

5. 發出 configure memory **命令或** copy startup-config running-config **命令將NVRAM複製到記憶體中。**請勿發 出 configure terminal 命令,顯示模組上的預設配置。 Switch#configure memory

```
Uncompressed configuration from 1307 bytes to 3014 bytes
Switch#
00:13:52: %SYS-5-CONFIG_I: Configured from memory by console
c-4006-SUPIII#
```

00:19:01: %SYS-5-CONFIG\_I: Configured from console by console

- 6. 發出 show ip interface brief 命令,以確保之前使用的介面顯示up/up態。如果在口令恢復之前使用 的任何介面顯示down,請在該介面上發出no shutdown命令以啟用該介面。
- 7. 發出write terminal命令或show running-config命令以顯示模組上儲存的配置。

```
c-4006-SUPIII#show running-config
  Building configuration...
  Current configuration : 3014 bytes
  1
  version 12.1
  no service pad
  service timestamps debug uptime
  service timestamps log uptime
  no service password-encryption
  service compress-config
  1
  hostname c-4006-SUPIII
  boot system flash bootflash:
  1
  vtp mode transparent
  !--- Output suppressed.
  line con 0 stopbits 1 line vty 0 4 login
  !
  end
  c-4006-SUPIII#
  現在,您可以更改模組上的密碼了。
8. 發出以下命令更改密碼:
  c-4006-SUPIII#configure terminal
  Enter configuration commands, one per line. End with CNTL/Z.
  c-4006-SUPIII(config)#no enable secret
  !--- This step is necessary if the switch had an enable secret password. c-4006-
  SUPIII(config)#enable secret < password >
  [Choose a strong password with at least one capital letter,
   one number, and one special character.]
  !--- This command sets the new password.
9. 請確保將配置暫存器值更改回0x2102。在configprompt(配置提示符)下完成這些步驟,以更改
  並驗證配置暫存器值。
  c-4006-SUPIII(config)#config-register 0x2102
  c-4006-SUPIII(config)# ^Z
```

!--- This step saves the configuration. Building configuration... Compressed configuration from 3061 bytes to 1365 bytes[OK] c-4006-SUPIII#show version

!--- This step verifies the value change.

Cisco Internetwork Operating System Software IOS (TM) Catalyst 4000 L3 Switch Software (cat4000-IS-M), Version 12.1(8a)EW, RELEASE SOFTWARE (fc1) TAC Support: <u>http://www.cisco.com/tac</u> Copyright (c) 1986-2002 by cisco Systems, Inc. Compiled Thu 24-Jan-02 17:34 by ccai Image text-base: 0x0000000, database: 0x00AA2B8C

ROM: 12.1(10r)EY(1.21) c-4006-SUPIII uptime is 20 minutes System returned to ROM by reload Running default software

cisco WS-C4006 (MPC8245) processor (revision 7) with 262144K bytes of memory. Processor board ID FOX04183666 Last reset from Reload 32 Gigabit Ethernet/IEEE 802.3 interface(s) 467K bytes of nonvolatile configuration memory.

Configuration register is 0x2142 (will be 0x2102 at next reload)

c-4006-SUPIII# 此時,您已更改密碼。

### 配置和輸出示例

此範例輸出是Catalyst 4000 Supervisor Engine III上的密碼復原程式的結果。

c-4006-SUPIII> **enable** Password: Password: Password: % Bad secrets

Type control-C to prevent autobooting.

!--- At this point, press Ctrl-C.

Autoboot cancelled..... please wait!!!
Autoboot cancelled..... please wait!!!
rommon 1 > [interrupt]

rommon 1 > [interrupt]

rommon 1 > confreg

```
Configuration Summary :
=> load ROM after netboot fails
=> console baud: 9600
=> autoboot from: commands specified in 'BOOT' environment variable
do you wish to change the configuration? y/n [n]: y
enable "diagnostic mode"? y/n [n]: n
enable "use net in IP bcast address"? y/n [n]: n
disable "load ROM after netboot fails"? y/n [n]: n
enable "use all zero broadcast"? y/n [n]: n
enable "break/abort has effect"? y/n [n]: n
enable "ignore system config info"? y/n [n]: y
change console baud rate? y/n [n]: n
change the boot characteristics? y/n [n]: n
Configuration Summary :
=> load ROM after netboot fails
=> ignore system config info
=> console baud: 9600
=> autoboot from: commands specified in 'BOOT' environment variable
do you wish to save this configuration? y/n [n]: {\boldsymbol{y}}
You must reset or power cycle for new configuration to take effect
rommon 2 > reset
Resetting .....
rommon 3 >
ROM Monitor Program Version 12.1(10r)EY(1.21)
Board type 1, Board revision 7
Swamp FPGA revision 16,
Dagobah FPGA revision 43
Timer interrupt test passed.
MAC Address : 00-02-b9-83-af-fe
IP Address : 172.16.84.122
Netmask : 255.255.255.0
Gateway : 172.16.84.1
TftpServer : Not set.
Main Memory : 256 Mbytes
***** The system will autoboot in 5 seconds *****
Type control-C to prevent autobooting.
. . . . .
******* The system Will autoboot now *******
config-register = 0x2142
Autobooting using BOOT variable specified file.....
Current BOOT file is --- bootflash:
Rommon reg: 0x2B004180
```

\*\*\*\*\* k2diags version 1.6 prod: WS-X4014 part: 73-6854-07 serial: JAB0546060Z Power-on-self-test for Module 1: WS-X4014 Status: (. = Pass, F = Fail) Traffic using serdes loopback (L2; one port at a time)... switch port 0: . switch port 1: . switch port 2: . switch port 3: . switch port 4: . switch port 5: switch port 6: . switch port 7: . switch port 8: . !--- Output suppressed. Module 1 Passed Exiting to ios... Rommon reg: 0x2B000180 !--- Output suppressed.

#### **Restricted Rights Legend**

Use, duplication, or disclosure by the Government is subject to restrictions as set forth in subparagraph (c) of the Commercial Computer Software - Restricted Rights clause at FAR sec. 52.227-19 and subparagraph (c) (1) (ii) of the Rights in Technical Data and Computer Software clause at DFARS sec. 252.227-7013.

cisco Systems, Inc. 170 West Tasman Drive San Jose, California 95134-1706

Cisco Internetwork Operating System Software IOS (TM) Catalyst 4000 L3 Switch Software (cat4000-IS-M), Version 12.1(8a)EW, RELEASE SOFTWARE (fc1) TAC Support: http://www.cisco.com/tac Copyright (c) 1986-2002 by cisco Systems, Inc. Compiled Thu 24-Jan-02 17:34 by ccai Image text-base: 0x0000000, database: 0x00A2B8C

cisco WS-C4006 (MPC8245) processor (revision 7) with 262144K bytes of memory. Processor board ID FOX04183666 Last reset from Reload 32 Gigabit Ethernet/IEEE 802.3 interface(s) 467K bytes of nonvolatile configuration memory.

Press RETURN to get started!

00:00:21: %SYS-5-RESTART: System restarted --Cisco Internetwork Operating System Software IOS (TM) Catalyst 4000 L3 Switch Software (cat4000-IS-M), Version 12.1(8a)EW, RELEASE SOFTWARE (fc1) TAC Support: <u>http://www.cisco.com/tac</u> Copyright (c) 1986-2002 by cisco Systems, Inc. Compiled Thu 24-Jan-02 17:34 by ccai 00:00:21: %SNMP-5-COLDSTART: SNMP agent on host Switch is undergoing a cold start Switch>enable Switch#show version Cisco Internetwork Operating System Software IOS (TM) Catalyst 4000 L3 Switch Software (cat4000-IS-M), Version 12.1(8a)EW, RELEASE SOFTWARE (fcl) TAC Support: <u>http://www.cisco.com/tac</u> Copyright (c) 1986-2002 by cisco Systems, Inc.

Compiled Thu 24-Jan-02 17:34 by ccai Image text-base: 0x0000000, database: 0x00AA2B8C

ROM: 12.1(10r)EY(1.21) Switch uptime is 5 minutes System returned to ROM by reload Running default software

cisco WS-C4006 (MPC8245) processor (revision 7) with 262144K bytes of memory. Processor board ID FOX04183666 Last reset from Reload 32 Gigabit Ethernet/IEEE 802.3 interface(s) 467K bytes of nonvolatile configuration memory.

#### Configuration register is 0x2142

Switch#

#### Switch#configure memory

Uncompressed configuration from 1307 bytes to 3014 bytes c-4006-SUPIII# 00:13:52: %SYS-5-CONFIG\_I: Configured from memory by console c-4006-SUPIII#**show running-config Building** configuration...

```
Current configuration : 3014 bytes !
version 12.1
no service pad
service timestamps debug uptime
service timestamps log uptime
no service password-encryption
service compress-config
```

#### !

#### hostname c-4006-SUPIII

```
!
boot system flash bootflash:
!
vtp mode transparent
!
```

vlan 20 private-vlan primary ! vlan 100 ! vlan 202 private-vlan association 440 ! vlan 440 private-vlan isolated ! vlan 500 ip subnetzero no ip domain-lookup ! ip multicast-routing ! ! interface GigabitEthernet1/1 no switchport ip address 10.1.1.1 255.255.255.0 ip pim dense-mode ! interface GigabitEthernet1/2 no switchport ip address 10.2.2.2 255.255.255.0

!

!--- Output suppressed.

!

interface Vlan1 ip address 172.16.84.140 255.255.255.0 ip pim dense-mode ! interface Vlan2 no ip address shutdown ! interface Vlan20 no ip address shutdown

!

!--- Output suppressed.

line con 0 stopbits 1 line vty 0 4 login 1 end c-4006-SUPIII#configure terminal Enter configuration commands, one per line. End with CNTL/Z. c-4006-SUPIII(config)#no enable secret !--- This step is necessary if the switch had an enable secret password. c-4006-SUPIII(config)#enable secret < password > [Choose a strong password with at least one capital letter, one number, and one special character.] c-4006-SUPIII(config)#config-register 0x2102 c-4006-SUPIII(config)#^Z c-4006-SUPIII# 00:19:01: %SYS-5-CONFIG\_I: Configured from console by console c-4006-SUPIII#write memory Building configuration... Compressed configuration from 3061 bytes to 1365 bytes[OK] c-4006-SUPIII#show version Cisco Internetwork Operating System Software IOS (TM) Catalyst 4000 L3 Switch Software (cat4000-IS-M), Version 12.1(8a)EW, RELEASE SOFTWARE (fc1) TAC Support: <a href="http://www.cisco.com/tac">http://www.cisco.com/tac</a> Copyright (c) 1986-2002 by cisco Systems, Inc. Compiled Thu 24-Jan-02 17:34 by ccai Image text-base: 0x00000000, database: 0x00AA2B8C ROM: 12.1(10r)EY(1.21) c-4006-SUPIII uptime is 20 minutes System returned to ROM by reload Running default software cisco WS-C4006 (MPC8245) processor (revision 7) with 262144K bytes of memory. Processor board ID FOX04183666 Last reset from Reload

Configuration register is 0x2142 (will be 0x2102 at next reload)

c-4006-SUPIII#

# 相關資訊

• 密碼復原期間的標準Break按鍵順序組合

32 Gigabit Ethernet/IEEE 802.3 interface(s) 467K bytes of nonvolatile configuration memory.

- 密碼復原程序
- LAN交換器產品支援
- 技術支援與文件 Cisco Systems

### 關於此翻譯

思科已使用電腦和人工技術翻譯本文件,讓全世界的使用者能夠以自己的語言理解支援內容。請注 意,即使是最佳機器翻譯,也不如專業譯者翻譯的內容準確。Cisco Systems, Inc. 對這些翻譯的準 確度概不負責,並建議一律查看原始英文文件(提供連結)。